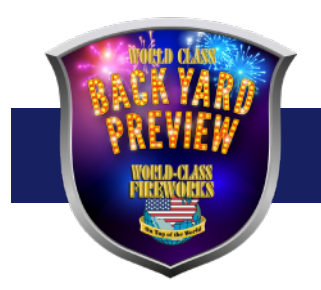

## **UPDATING BYP: DO THIS IN MAY!**

- 1. Updating BYP
  - a. Check your version if you have a software version older than listed below like 3.0.0-4.0.1 than you must use the SD Card Exchange method. Newer software can be updated as below.
    - i. Scan barcode "Support Menu" from the barcode sheet in manual
    - ii. If your version is v4.0.2-1 or newer i.e. 4.0.3, 4.0.4, etc... you can update via WiFi See WiFi update instructions
    - iii. If your version is v4.0.6-1 or newer i.e. 4.0.7, 4.0.8, etc... you can update via Ethernet cable See Ethernet cable update instructions
  - b. 3 Methods for Updating
    - i. WiFi Update
    - ii. Ethernet Auto Update
    - iii. Mail your current SD Card(s) to Back Yard Preview Attn Devon, 1500 E 27th Terr. Pittsburg KS 66762 we will return the SD Cards with the latest updates
- 2. Updating BYP over WiFi connection for the First Time
  - a. Scan Enable WiFi barcode unit should restart
  - b. Scan Configure network
    - i. Your TV screen should show login credentials to a mobile hotspot
    - ii. From your mobile phone select the WiFi showing on the TV screen and join using credentials. (Your WiFi network will most likely be named "FUSE")
    - iii. Once on the hotspot WiFi, go to your web browser on your phone and enter this url **admin.BYP.local/** (this trailing slash, "/", is important)
    - iv. Once at that url you will select Manage WiFi
      - 1. Then in the dropdown select the WiFi you want to use going forward to download updates. Enter the password for that WiFi and click Connect to WiFi to finish the set up link between the Back Yard preview unit and your network. You should see a confirmation message.
    - v. Now with the BYP returned to the Video Player you can now scan the barcode "Update from Network"
    - vi. Your update should begin and will notify you once complete.
    - vii. Verify after update that your system is updated by scanning Support Menu barcode and seeing that your version is showing a newer release than before.
  - c. After this initial set up of WiFi you should only need to scan the "Update from Network" barcode to get updated in the future.
- 3. Updating BYP with Auto Update Ethernet Method
  - a. Over night the BYP system will look for an update and then pull down the latest update from the BYP servers. In the morning the system should be updated to the latest version.
  - b. Plug in your BYP to make sure it is powered up
    - i. The BYP does not need to be connected to a TV it only needs the power cord connected.
  - c. Plug in the ethernet cable to the BYP and leave overnight
  - d. In the morning you can set up your BYP to a TV again and scan Support Menu to ensure the new version is installed.